## Comment écrire en rond ou d'autres formes avec photoshop cs

- 1. Ouvrir photoshop
- 2. puis cliquer sur fichier puis nouveau Dans la fenêtre qui s'ouvre mettre le format voulu (dans mon exemple j'ai mis 5 cm car je veux faire un rond de 4 cm)

| 🐼 Adobe Photoshop                                                     |                   |                            |   |                                      |                            |
|-----------------------------------------------------------------------|-------------------|----------------------------|---|--------------------------------------|----------------------------|
| Fichier Edition Image Calque Sélection Filtre Affichage               | Fenêtre Aide      |                            |   |                                      |                            |
|                                                                       | •                 |                            |   | 🚔 E                                  | Formes védéfinis çalques   |
| Nouveau                                                               |                   |                            |   | Navigateur V                         | Info: Histogramme          |
| a.a.                                                                  | Sans titre-2      |                            | 1 | OK                                   | cier Styles                |
| Paramètre prédéfini : P                                               | ersonnalisé       | <b>v</b> –                 | _ | Créer un document en utilisant les p | aramètres spécifiés 🏴 🛛    |
| N.T.                                                                  | : 5               | cm                         | ~ | Enregistrer le paramètre prédéfini   | 0                          |
| Hauteur                                                               | 5                 | cm                         | ~ | Supprimer le paramètre prédéfini     |                            |
| C Q Q Résolution                                                      | 72                | pixels/pouce               | ~ |                                      | ripts 0                    |
| Mode colorimétrique                                                   | Couleurs RVB      | 8 bits                     | ~ |                                      | cripts par défaut,atn      |
| Contenu de l'arrière-plan                                             | Blanc             |                            | ~ | Taille de l'image :                  | ne de travail Lettre 150   |
| Avancé                                                                |                   |                            |   | 39,1 K0                              | ne de travail Lettre R 150 |
| Profil colorimétrique                                                 | Espace de trava   | II RVB : sRGB IEC61966-2.1 | ~ |                                      | hes Tracés                 |
| Format des pixels                                                     | Carré             |                            | ~ |                                      | 1 🔒 Fond : 100% 🕨          |
| Sans ti                                                               |                   | × · • • • • • • • • • •    |   |                                      | enma et tristan joue       |
| Page 1 Sec 1 1/7 À 4,4 cm Li 5 Col 4 ENR REV EXT RFP Français (Fr 🗳 🖉 |                   |                            |   |                                      |                            |
| démarrer                                                              | 📝 Adabe Photoshop | 0                          |   | FR Euro                              | au 🤲 🌒 🕲 🦂 🕵 19:14.        |

3. ensuite cliquer sur l'outil ellipse qui se trouve dans la barre d'outil sur le coté gauche de votre écran et pour obtenir le tracé du cercle ne pas oublier de cliquer sur l'icône en haut (quand vous laissez votre pointeur de souris dessus il y a marqué tracés)

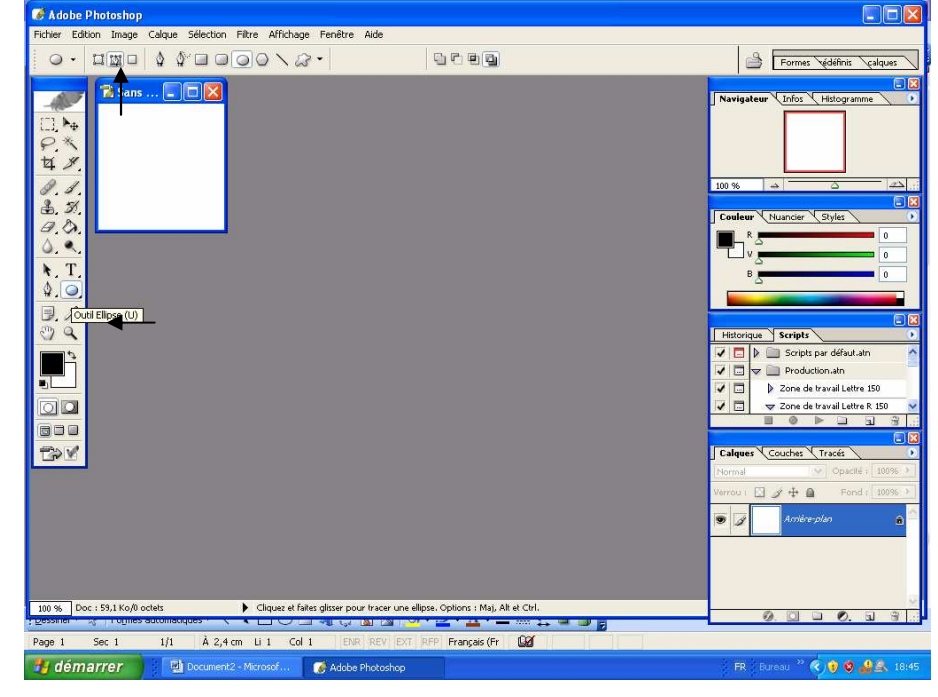

- 4. pour choisir la taille voulue de votre cercle cliquer sur l'icône options de géométrie en haut de votre écran
- 5. mettre la taille voulue (dans mon exemple c'est un cercle de 4 cm)

| C Adobe Photoshop                                                                                                    |                                   |                                                                                                    |
|----------------------------------------------------------------------------------------------------|-----------------------------------|----------------------------------------------------------------------------------------------------|
|                                                                                                    |                                   |                                                                                                    |
| Image: Same       Image: Same         Image: Same       Image: Same                                                                                                    |                                   | Navigateur Infos Histogramme  Navigateur Infos Histogramme  Navigateur Infos  Navigateur Nauncier Styles  Peteorique Scripts Production.atn Production.atn |
| 100 % Doc : 59,1 Ko/0 octets Cliquez et faites glisser pour tracer une ellip                                                                                                    | pse. Options : Maj, Alt et Ctrl.  |                                                                                                    |
| Page 1         Sec 1         1/1         À 12,4 cm         Li 2         Col 1         ENR         REV         EXT                                                                                                    | RFP Français (Fr 🔐                |                                                                                                    |
| 🛃 démarrer 🔰 🖾 Document2 - Microsof 🛛 🎯 Adobe Photoshop                                                                                                    |                                   | FR - Bureau - 👋 😗 🔮 🛃 18:48                                                                                                    |
|                                                                                                    |                                   |                                                                                                    |
|                                                                                                    |                                   |                                                                                                    |
| C Adobe Photoshop                                                                                                    |                                   |                                                                                                    |
| Adobe Photoshop         Fichier Edition Image Calque Sélection Filtre Affichage Fenêtre Alde         · · · · · · · · · · · · · · · · · · ·                                                                                                    |                                   | Formes Védéfinis Calques                                                                                                    |
| Adobe Photoshop         Ficher Edition Image Calque Sélection Filtre Affichage Penêtre Aide         Image Calque Sélection Filtre Affichage Penêtre Aide         Image Calque Sélection Filtre Affich                 |                                   | Formes Kedélnis Calques                                                                                                    |
| Adobe Photoshop         Ficher Edition Image Calque Sélection Filtre Affichage Fenêtre Aide         Image Calque Sélection Filtre Affichage Fenêtre Aide         Image Calque Sélection Filtre Affichage Fenêtre         Image Calque Sélection Filtre Affichage Fenêtre         Image Calque Sélection Filtre Affichage Fenêtre         Image Calque Sélection Filtre Affichage Fenêtre <th></th> <th></th> |                                   |                                                                                                    |
| Adobe Photoshop         Ficher Edition Image Calque Sélection Fibre Affichage Penêtre Alde         Image Calque Sélection Fibre Affichage Penêtre Alde         Image Calque Sélection Fibre Affichage Penêtre         Image Calque Sélection Fibre Affichage Penêtre         Image Calque Sélection Fibre Affichage Penêtre         Image Calque Sélection Fibre Affichage Penêtre         Image Calque Sélection Fibre Affichage Penêtre         <                                       |                                   | Formes & definits calques      Formes & definits calques      Navigateur Infos Histogramme      On %      One of the set of the set of th     |
| Image       Calque       Selection       Filtre       Affichage       Penetive       Aide         Image       Image                                                                                                    | pae- Oplions : Maj, Alt et Ctrl.  |                                                                                                    |
| Poter Editon Image Calque Sélection Fitre Affichage Penêtre Aide         Poter Edition Image Calque Sélection Fitre Affichage Penêtre Aide         Poter Edition Image Calque Sélection Fitre Affichage Penêtre Aide         Poter Edition Image Calque Sélection Fitre Affichage Penêtre Aide         Poter Edition Image Calque Sélection Fitre Affichage Penêtre Aide         Poter Edition Image Calque Sélection Fitre Affichage Penêtre Aide         Poter Edition Image Calque Sélection Fitre Affichage Penêtre Aide         Poter Edition Image Calque Sélection Fitre Affichage Penêtre Aide         Poter Edition Image Calque Sélection Fitre Affichage Penêtre Aide         Poter Editor Image Calque Sélection Fitre Affichage Penêtre Aide         Poter Statistication         Poter Statistication         Poter Statistication         Poter Statistication         Poter Statistication         Poter Statistication         Poter Statistication         Poter Statistication         Poter Statistication                                                                                                    | pse. Options : Maji, Alt et Corl. |                                                                                                    |

- 6. maintenant vous pouvez écrire votre texte le long de votre cercle en cliquant sur l'icône texte sur la barre d'outils sur votre gauche
- 7. choisissez votre taille, votre police ainsi que votre couleur de texte sur la barre en haut de votre écran

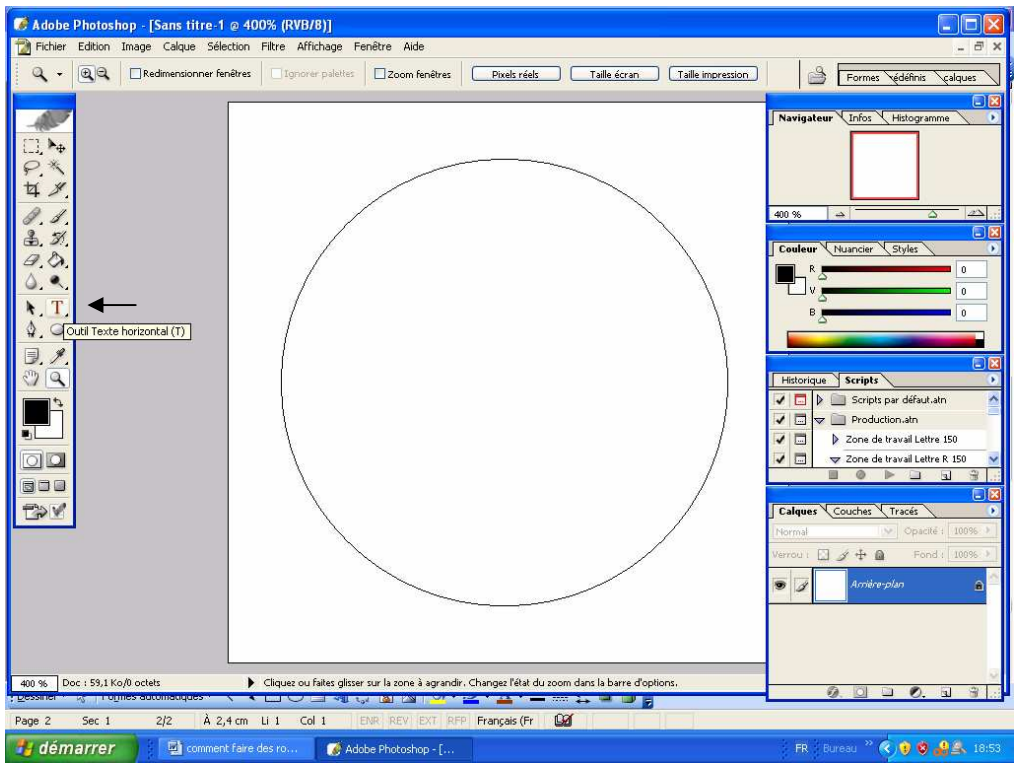

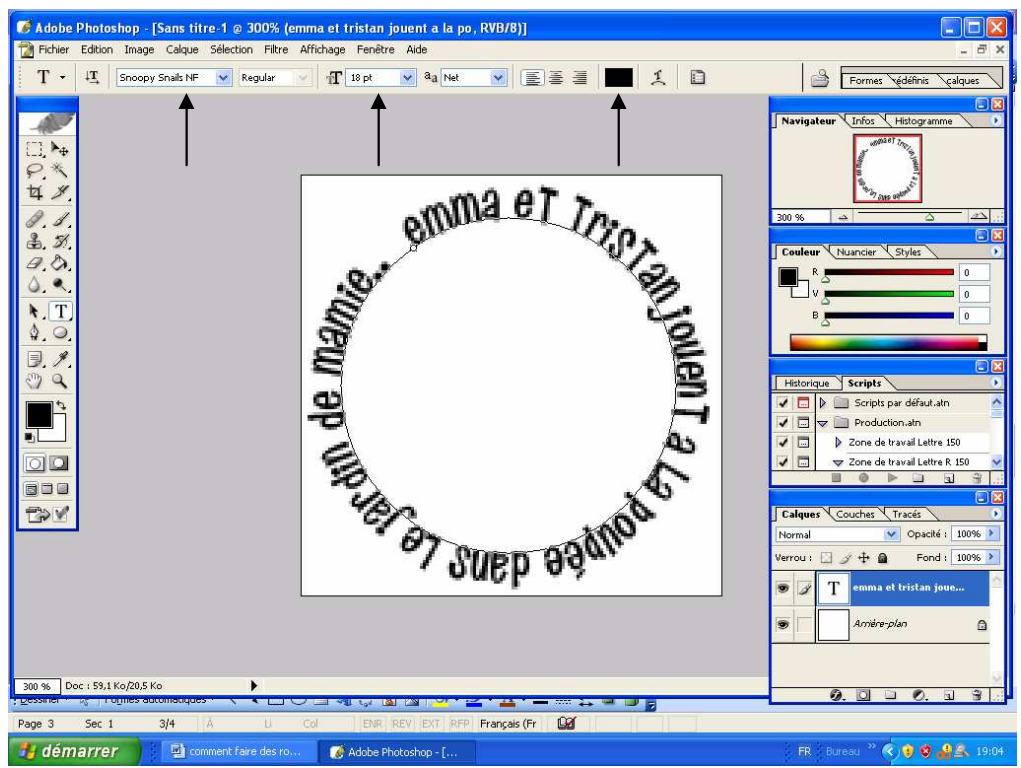

8. maintenant positionnez votre curseur de souris sur votre cercle, il prendra la forme d'un i majuscule avec une vague au milieu et cliquez à l'endroit ou vous voulez commencer à écrire votre texte

- 9. si vous trouvez que votre texte est mal centré vous pouvez faire pivoter ce texte
- 10. cliquez sur l'icône ellipse sur le coté gauche de votre écran ensuite cliquez avec le bouton droit de votre souris dans le centre de votre cercle
- 11. cliquez sur transformation manuelle du tracé. Un rectangle va se créer autour du cercle. Vous pouvez faire pivoter se rectangle en vous servant des poignées sur les cotés du rectangle. Cela permet de mettre le texte comme on veut

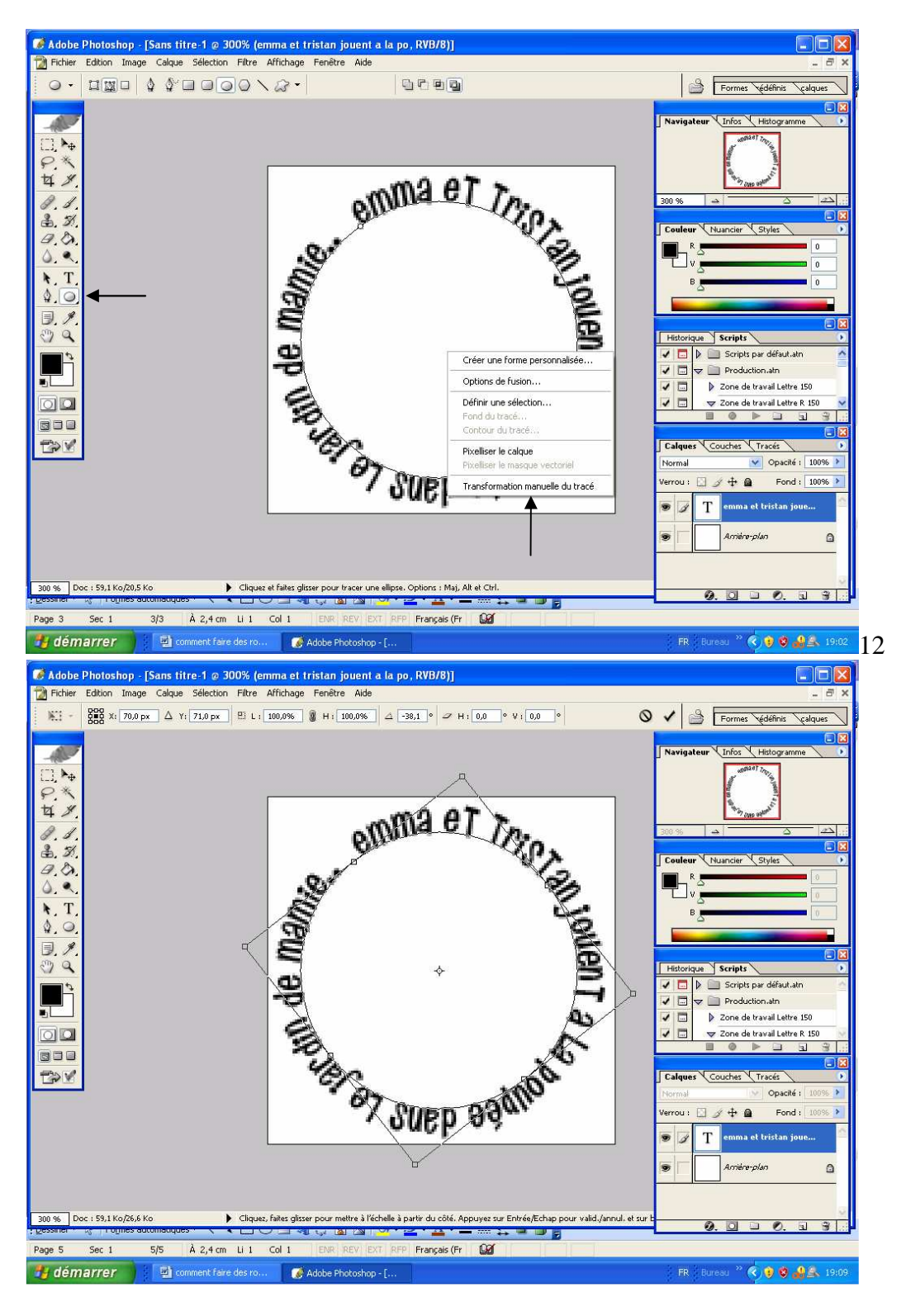

12. pour enlever le cercle, cliquer sur outil ellipse et supprimer le rond

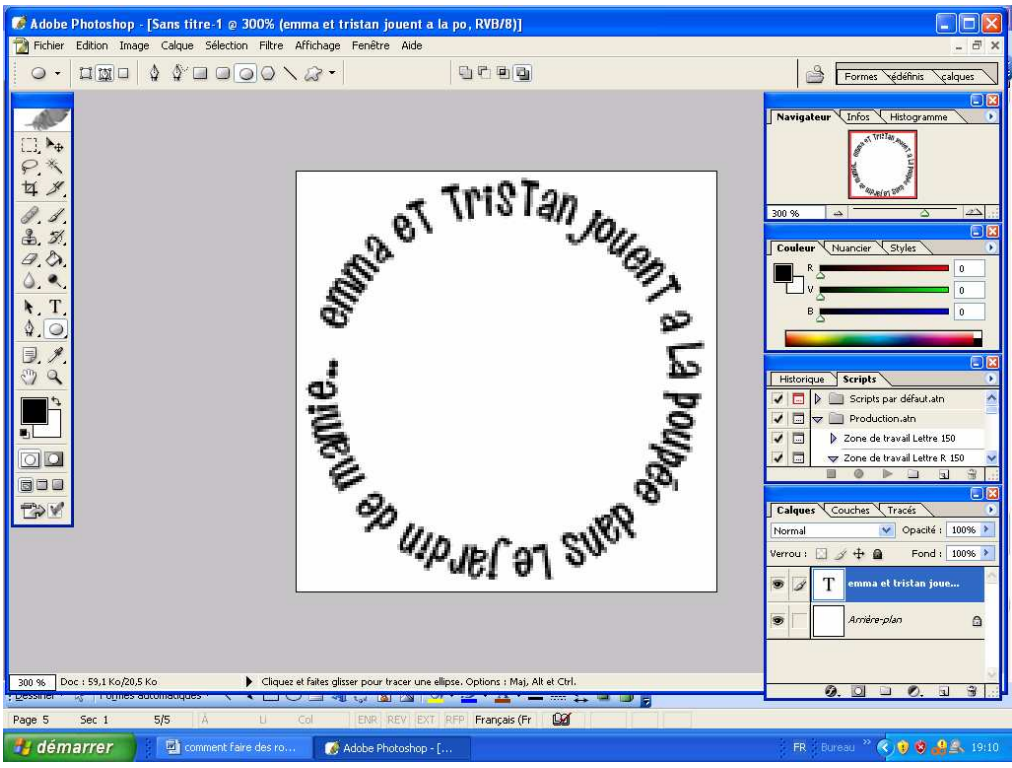

- 13. vous pouvez suivre les mêmes instructions pour faire avec n'importe quels formes en cliquant sur l'icône outil forme personnalisé qui se trouve sur la barre d'outils sur la gauche
- 14. dans la barre du haut choisir la forme voulue

| 🗭 Adobe Photoshop - [Sans titre-2 @ 100% (RVB/8)]                                                                                                    |                                                                                                    |
|----------------------------------------------------------------------------------------------------|----------------------------------------------------------------------------------------------------|
| 📸 Fichier Edition Image Calque Sélection Filtre Affichage Fenêtre Aide                                                                                                    | _ 8 ×                                                                                                    |
|                                                                                                    | Compositions de calques                                                                                                    |
| Image: State of the set of the set | Navigateur     Infos     Hellogramme       100 %     Image: Style     Image: Style       Image: Scripts     Image: Style       Image: Scripts     Image: Style       Image: Scripts     Image: Style       Image: Scripts     Image: Style       Image: Scripts     Image: Style       Image: Scripts     Image: Scripts       Image: Scripts     Image: Scripts       Image: Scripts |
| Page 7 Sec 1 7/7 Å U Col ENR REV EXT RFP Français (Fr 💵                                                                                                    |                                                                                                    |
| 😝 démarrer 🔛 📓 comment faire des ro 👩 Adobe Photoshop - [ 🦃 Boike de réception                                                                                                    | 🛛 🕹 🕹 🕹 🕹 🕅 FR – Bureau 🐣 🍕 🖉 🕵 20:45                                                                                                    |